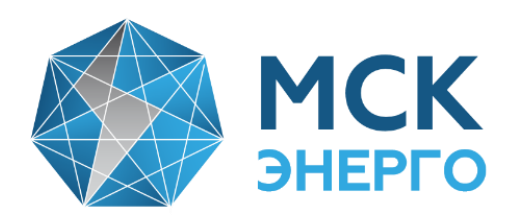

# ИНСТРУКЦИЯ

# по регистрации и использованию личного кабинета (ЛК) интеллектуальной системы учета (ИСУ) АО «МСК Энерго»

141070, MO, г. Королев, ул. Гагарина, д10а, пом 011 Тел.: +7 (495) 516-04-90 Тел.: +7 (495) 662-11-64 Факс: +7 (495) 781-74-07 E-mail: <u>info@mskenergo.ru</u> Web: <u>www.mskenergo.ru</u>

### Уважаемый потребитель!

С присоединенным прибором учета электроэнергии (ПУ) к ИСУ для получения доступа к минимальному набору функций (в соответствии с Постановлением Правительства РФ № 890 от 19.06.2020 г.) Вам необходимо пройти регистрацию Личного кабинета интеллектуальной системы учета по ссылке <u>https://ascue.mskenergo.ru/ES</u>

1. После перехода по ссылке у Вас появится окно (рис.1)

| Добро пожаловать!                                                                                        | (Рис.1)                     |
|----------------------------------------------------------------------------------------------------|-----------------------------|
| Вас приветствует веб-клиент Энергосфера 8.1!                                                             |                             |
| Если Вы еще не являетесь зарегистрированным пользователем системы,<br>приглашаем Вас зарегистрироваться. | необходимо нажать к         |
| Если Вы прошли регистрацию, Вы можете войти в систему.                                                   | <u>«зарегистрироваться»</u> |
|                                                                                                    |                             |

2. Для прохождения регистрации Вам необходимо заполнить все поля формы «Регистрация новой учетной записи» (рис.2)

| Регистрация новой учетной записи                                                                                         |                                                                                   |
|----------------------------------------------------------------------------------------------------|-----------------------------------------------------------------------------------|
|                                                                                                    |                                                                                   |
| Учетные данные                                                                                                    |                                                                                   |
| Полное имя                                                                                                    |                                                                                   |
| *                                                                                                    | (Рис.2)                                                                           |
| Номер договора                                                                                                    |                                                                                   |
| Номер телефона                                                                                                    | Внимание!                                                                         |
| Электронная почта                                                                                                    | → Для дальнейшего использования ЛК                                                |
| Пароль                                                                                                    | <ul> <li>вам неооходимо запомнить</li> <li>электронную почту и пароль,</li> </ul> |
| Подтверждение пароля *                                                                                                   | вводимые при регистрации новой учетной записи                                     |
| Лицензионное соглашение ( <u>показать полностью</u> ):                                                                   |                                                                                   |
| [Здесь администратор системы и/или программа установки поместят текст соглашения<br>о конфиденциальности]                |                                                                                   |
| Настоящее Соглашение регулирует отношения между по поводу передачи, использования и хранения конфиденциальной информации |                                                                                   |
| * П Я принимаю условия лицензионного соглашения                                                                          |                                                                                   |
| Согласие на обработку персональных данных (показать полностью):                                                          |                                                                                   |
| [Здесь администратор системы и/или программа установки поместят текст согласия на обработку персональных данных]         |                                                                                   |
| В соответствии с п.4. ст.9 Федерального закона от 27.07.2006 N 152-ФЗ "О персональных данных"                            |                                                                                   |
| * 🗌 Я даю согласие на обработку персональных данных                                                                      |                                                                                   |
| Войти под своим именем Зарегистрироваться                                                                                | Нажмите кнопку «Зарегистрироваться»                                               |

**3.** После заполнения формы «Регистрация новой учетной записи» Вы увидите уведомление о том, что Ваша заявка принята в обработку. (**рис.3**)

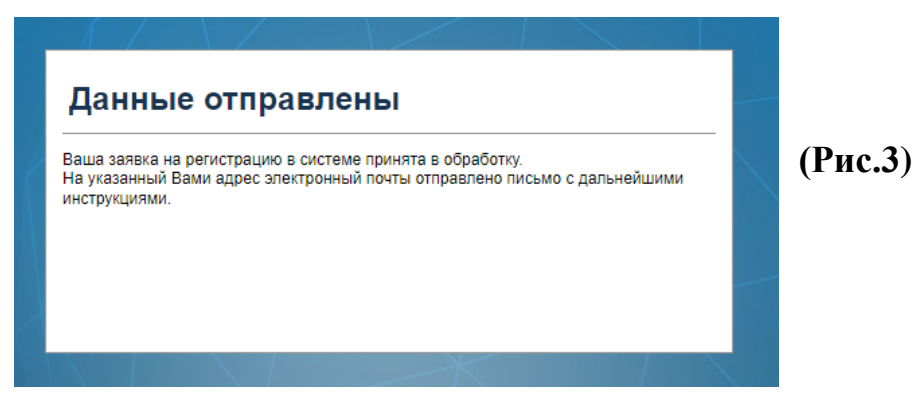

**4.** На указанный Вами адрес электронной почты придет сообщение с ссылкой, по которой Вам необходимо перейти для активации учетной записи (рис.4)

| 🕰 Ответить 🛱 Ответить всем 😋 Переслать                                                                                                    |         |
|----------------------------------------------------------------------------------------------------|---------|
| Пн 30.01.2023 16:36                                                                                                    |         |
| MCK "Энерго" <aiis@mskenergo.ru></aiis@mskenergo.ru>                                                                                                    |         |
| Добро пожаловать в систему Автоматизированная информационно-измерительная система                                                                                                    |         |
| Кому Зряшнов Иван Игоревич                                                                                                    |         |
| Здравствуйте, МСК Энерго!<br>Вы получили это письмо, т.к. подали заявку на регистрацию в системе Автоматизированная информационно-измерительная система.<br>Итобы аудириворать Вашу учетило заявку на регистрацию пооти на соците http://scene.ms/secret.co.uv/0/ES/Account/Activate/Way=TC=0P0sVEc | (Рис.4) |
| чтобы активировать Вашу учетную запись, Вам неооходимо проити по ссылке <u>nttp://ascue.mskenergo.ru:s0/ES/Account/Activate//Key=1Cp0R0p1Fo-</u><br>rZvPmQGRZsiKevT7XDxGjCGcPHvO4DsQ                                                                                                    |         |
| С Уважением, администрация Автоматизированная информационно-измерительная система.                                                                                                    |         |

#### 5. После перехода по ссылке у Вас появится окно (рис.5)

| Активация учетной записи                                    |                                 |
|-------------------------------------------------------------|---------------------------------|
| <br>Для активации учетной записи воспользуйтесь формой ниже |                                 |
| _ Данные для активации                                      | (Рис.5)                         |
| Код активации TCp0R0pYFo-rZvPmQGRZsiKevT7XDxGjCGcF *        |                                 |
| Активировать 🔶                                              | • Нажмите кнопку «Активировать» |
|                                                             |                                 |

6. Поздравляем! Вы успешно прошли регистрацию (рис.6)

|        | Регистрация                                                                 | 1.1.1 |        |
|--------|-----------------------------------------------------------------------------|-------|--------|
| У<br>Ш | <sup>(</sup> четная запись успешно активирована.<br><u>зойти</u> в систему. |       | (Рис.6 |
|        |                                                                             |       |        |

**7.** После успешного прохождения регистрации Личного кабинета Вы получите на электронную почту в течение 1-го рабочего дня уведомление об успешной проверке регистрационных данных (**рис 7.**)

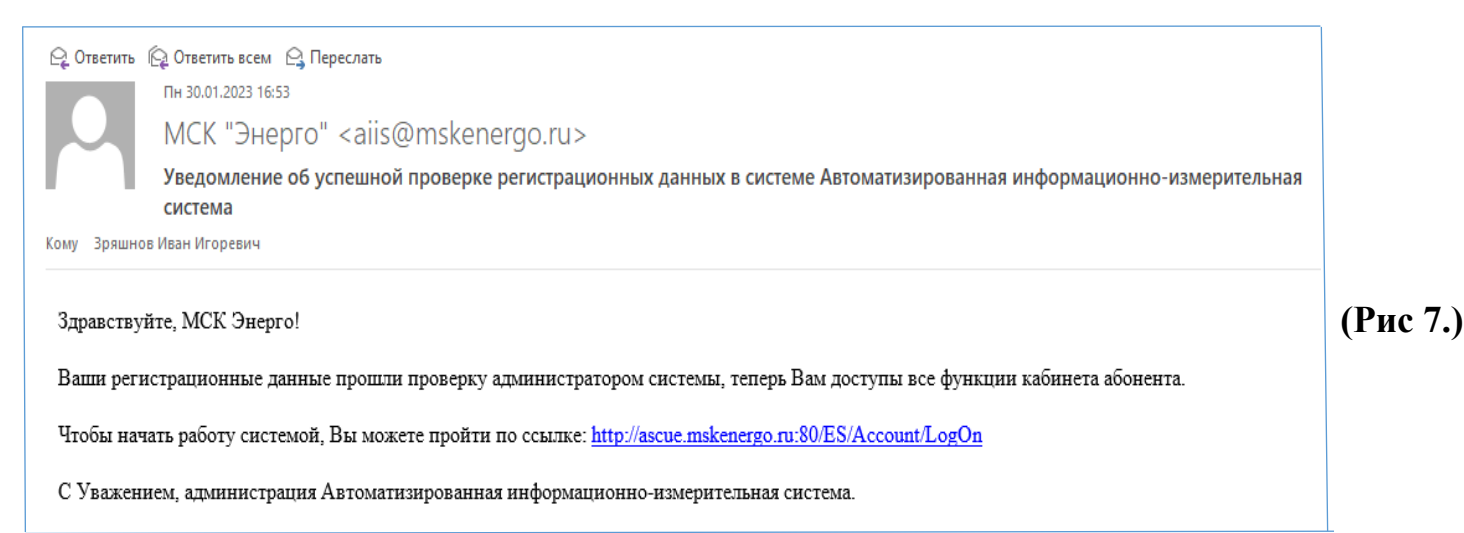

8. Для входа в личный кабинет введите Вашу электронную почту и пароль (рис 8.), которые были введены Вами ранее при заполнении формы «Регистрация новой учетной записи» (рис.2)

| Вход в систему                                                                           |        |
|------------------------------------------------------------------------------------------|--------|
| Пожалуйста, введите имя пользователя и пароль. <u>Зарегистрируйтесь</u> , если у Вас нет |        |
| учетной записи.                                                                          |        |
|                                                                                          | (Рис 8 |
| Электронная почта                                                                        | _      |
| Пароль *                                                                                 |        |
| Запомнить меня                                                                           |        |
| Забыли пароль? Войти                                                                     | ~      |
|                                                                                          |        |

## <u>Личный кабинет</u> интеллектуальной системы учета

В личном кабинете для Вас доступны следующие пункты меню:

| МСК энерго | Автоматизир<br>информацио                                                                                                    | ованная<br>нно-измерите                                                                                                    | льная система | - Учетные данные                                                                                                    |
|------------|----------------------------------------------------------------------------------------------------|----------------------------------------------------------------------------------------------------|---------------|----------------------------------------------------------------------------------------------------|
|            | вости<br>Учетные<br>Данные учета<br>энергоресурсов<br>Параметры<br>сети<br>Анализ параметров<br>режима электрической<br>сети<br>Показания<br>счетчика<br>Потребление и расчет<br>стоимости<br>электроэнергии<br>Ввод показаний<br>счетчика | Курналы<br>событий<br>Анализ журнала событий<br>приборов учета<br>Отчеты<br>Отчеты<br>Потребление<br>анергоресурсов<br>Суммарное потребление<br>анергоресурсов за<br>текущий месяц |               | <ul> <li>Учетные оанные</li> <li>Журнал событий</li> <li>Параметры сети</li> <li>Отчеты</li> <li>Показания счетчика</li> <li>Потребление энергоресурсо</li> <li>Ввод показаний счетчика</li> <li>Измерительные комплексы</li> <li>Персональные данные</li> </ul> |
|            | Ручной ввод показаний<br>приборов учета<br>Персональные                                                                                                    | Справочные данные и<br>история замен приборов<br>учета                                                                                                    |               |                                                                                                    |

Для просмотра показаний Вам необходимо выбрать пункт меню <u>«Показания счетчика».</u>

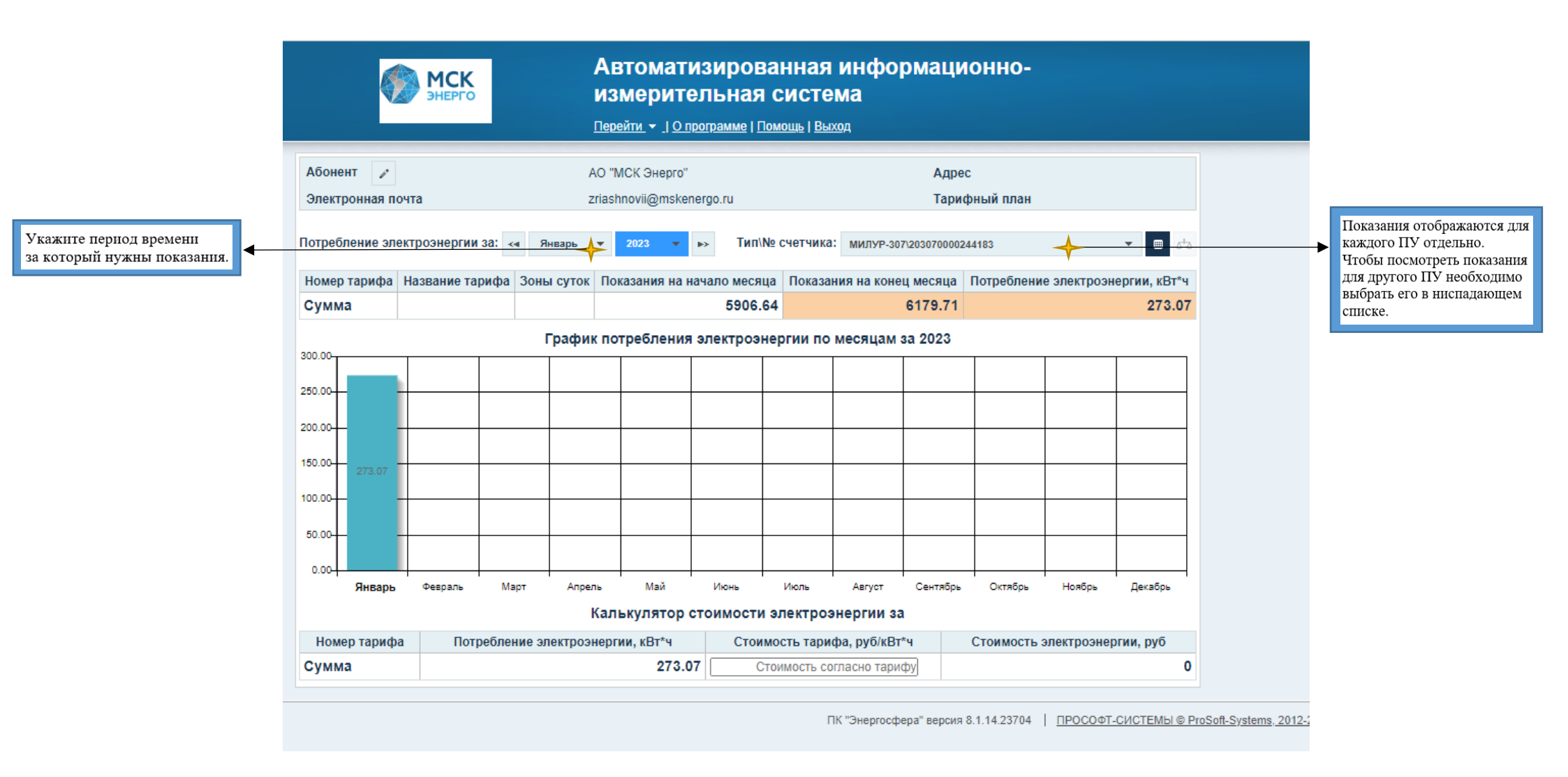

#### Для вывода показаний в отчет Вам необходимо выбрать пункт меню «Отчеты»

| <u>Перейти т J Опрогра</u>                                                                                                    | мме   Помощь   Выход                                                                                       |
|----------------------------------------------------------------------------------------------------|----------------------------------------------------------------------------------------------------|
| Виды отчетов                                                                                                    | Отчеты / Режим редактирования                                                                              |
| Найти название отчета                                                                                                    | Параметры отчета "Показания счетчиков и потребление энергоресурса"                                         |
| Стандартные                                                                                                    | Описание: Потребление энергоресурса по показаниям счетчиков                                                |
| <ul> <li>Анализ попноты профиля нагрузки</li> <li>Детализация потребления энергоресурса</li> </ul>                                                                   | Выбор точек учета(если ничего не выбрано, отчет строится по всей зоне доступа, т.е. по всем точкам учета): |
|                                                                                                    | АО "МСК Энерго"КЛ-1 АО "МСК Энерго" ×                                                                      |
| выберите «Показания счетчиков<br>и потребление энергоресурса». Месяц по сравнению с предыдущим<br>Показания счетчиков и потребление энергоресурса<br>Профиль нагрузи | Период отчета         Начало периода         Окончание периода           <                                 |

### Затем выберите ПУ

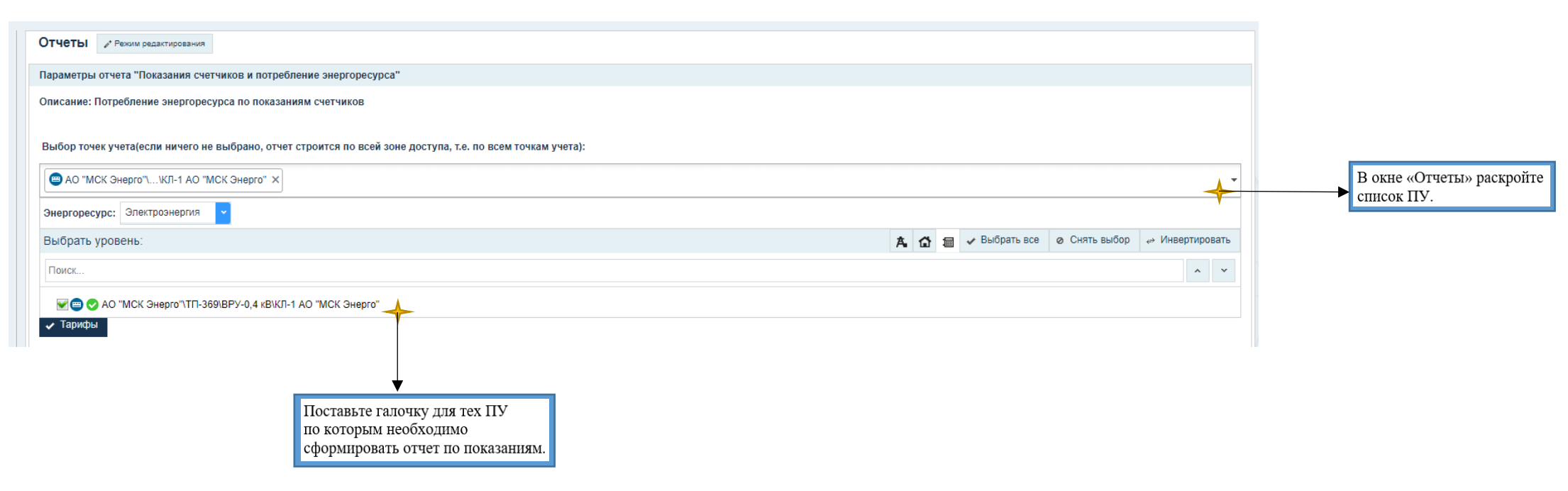

Далее заполните поля в отчетной форме

|                           | <u>Перейти</u> ▼ <u>J O програ</u>                                                                                                    | амме   Помощь   Выход                                                                                                |                                                                                       |
|---------------------------|----------------------------------------------------------------------------------------------------|----------------------------------------------------------------------------------------------------|---------------------------------------------------------------------------------------|
|                           | Вилы отчетов                                                                                                    | Отчеты 🖌 Режим редактирования                                                                                        |                                                                                       |
|                           | Найти название отчета                                                                                                    | Параметры отчета "Показания счетчиков и потребление энергоресурса"                                                   |                                                                                       |
|                           | Стандартные                                                                                                    | Описание: Потребление энергоресурса по показаниям счетчиков                                                          |                                                                                       |
|                           | <ul> <li>Анализ полноты профиля нагрузки</li> <li>Детализация потребления энергоресурса</li> <li>Детализация потребления энергоресурса (общая таблица)</li> <li>Максимумы по суткам за месяц</li> </ul> | Выбор точек учета(если ничего не выбрано, отчет строится по всей зоне доступа, т.е. по всем точкам учета):           |                                                                                       |
|                           |                                                                                                    | 😂 АО "МСК Энерго"\\КЛ-1 АО "МСК Энерго" ×                                                                            |                                                                                       |
|                           | <ul> <li>Месяц по сравнению с предыдущим</li> <li>Показания счетчиков и потребление энергоресурса</li> </ul>                                                                                            | Период отчета Начало периода Окончание периода<br>≪ месяц ▼ → 01.01.2023 00:00 - 01.02.2023 00:00 - 01.02.2023 00:00 |                                                                                       |
|                           | <ul> <li>Профиль нагрузки</li> <li>Персональные</li> </ul>                                                                                                    | Точность                                                                                                    |                                                                                       |
| Поставьте галочку если    |                                                                                                    | 2 десятичных знака                                                                                                   |                                                                                       |
| нужны тарифные показания. |                                                                                                    | ✓ Тарифы                                                                                                    |                                                                                       |
|                           |                                                                                                    | Только зафиксированные показания                                                                                     |                                                                                       |
|                           |                                                                                                    | ж Сучетом замен                                                                                                    |                                                                                       |
|                           |                                                                                                    | Активная энергия, прием                                                                                              | <ul> <li>Выберите параметр для отчета</li> <li>◆ «Активная энергия, прием»</li> </ul> |
|                           |                                                                                                    | Формат отчета: НТМL Сформировать отчет                                                                               |                                                                                       |
|                           |                                                                                                    | PDF<br>Excel 2003                                                                                                    |                                                                                       |
|                           |                                                                                                    | Excel 2007+                                                                                                    |                                                                                       |
|                           |                                                                                                    | Выберите необходимый Вам формат отчета                                                                               |                                                                                       |
|                           |                                                                                                    | и нажмите «сформировать».                                                                                            |                                                                                       |

### <u>Личный кабинет ИСУ</u> <u>доступен через</u> МОБИЛЬНОЕ ПРИЛОЖЕНИЕ

Для Вашего удобства, в Google Play и/или AppStore доступно для скачивания мобильное приложение «Энергосфера абонент».

1. Скачайте и установите себе на телефон мобильное приложение - «Энергосфера абонент».

2. Для использования мобильного приложения Вам необходимо зайти в свой личный кабинет через компьютер:

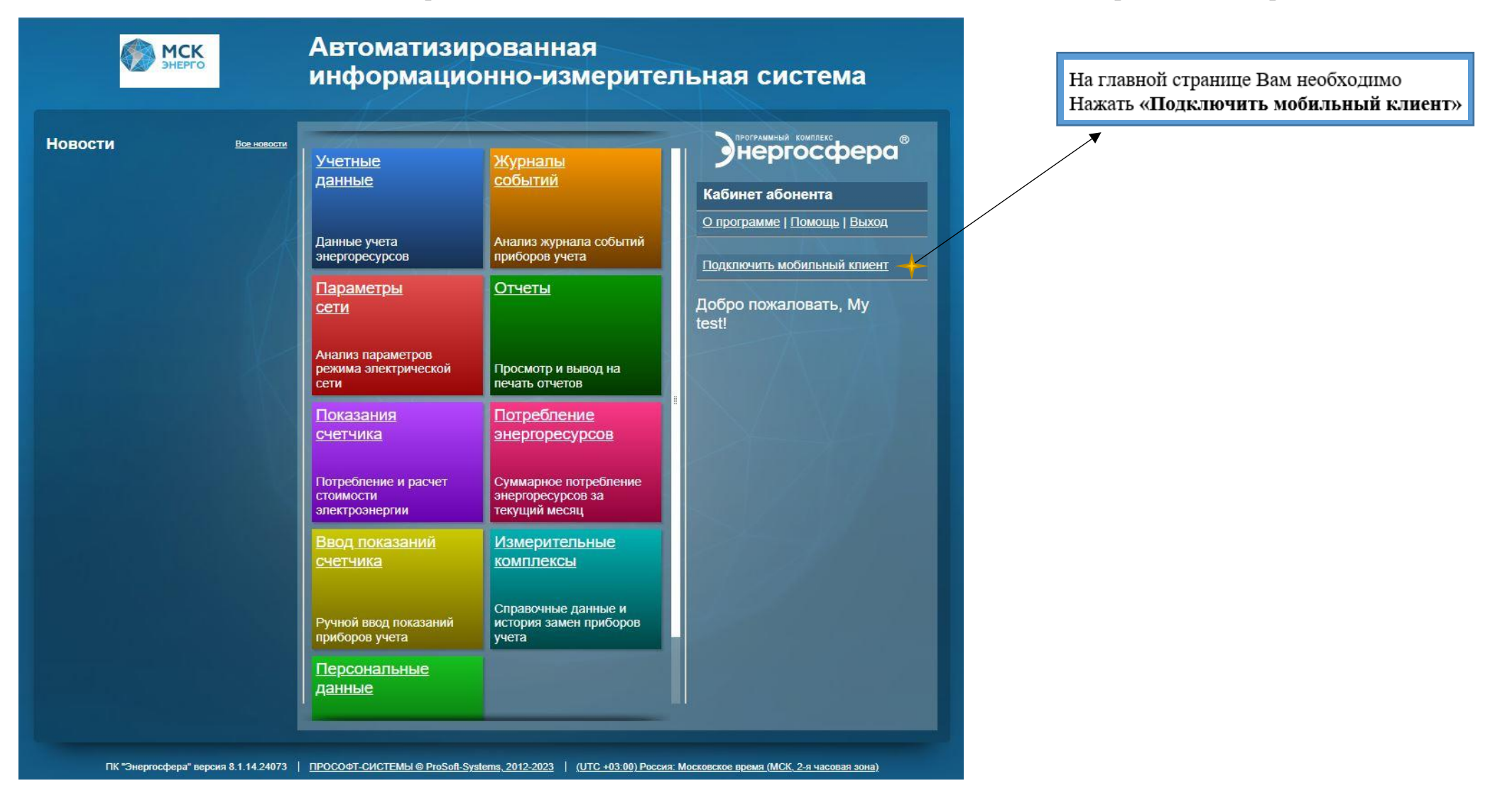

- 3. Далее на экране у Вас появится **QR-код**.
- 4. Запустите мобильное приложение, нажмите кнопку «Войти через WEB-кабинет» и наведите камеру телефона на квадрат с рисунком. (т.е отсканируйте QR-код.)

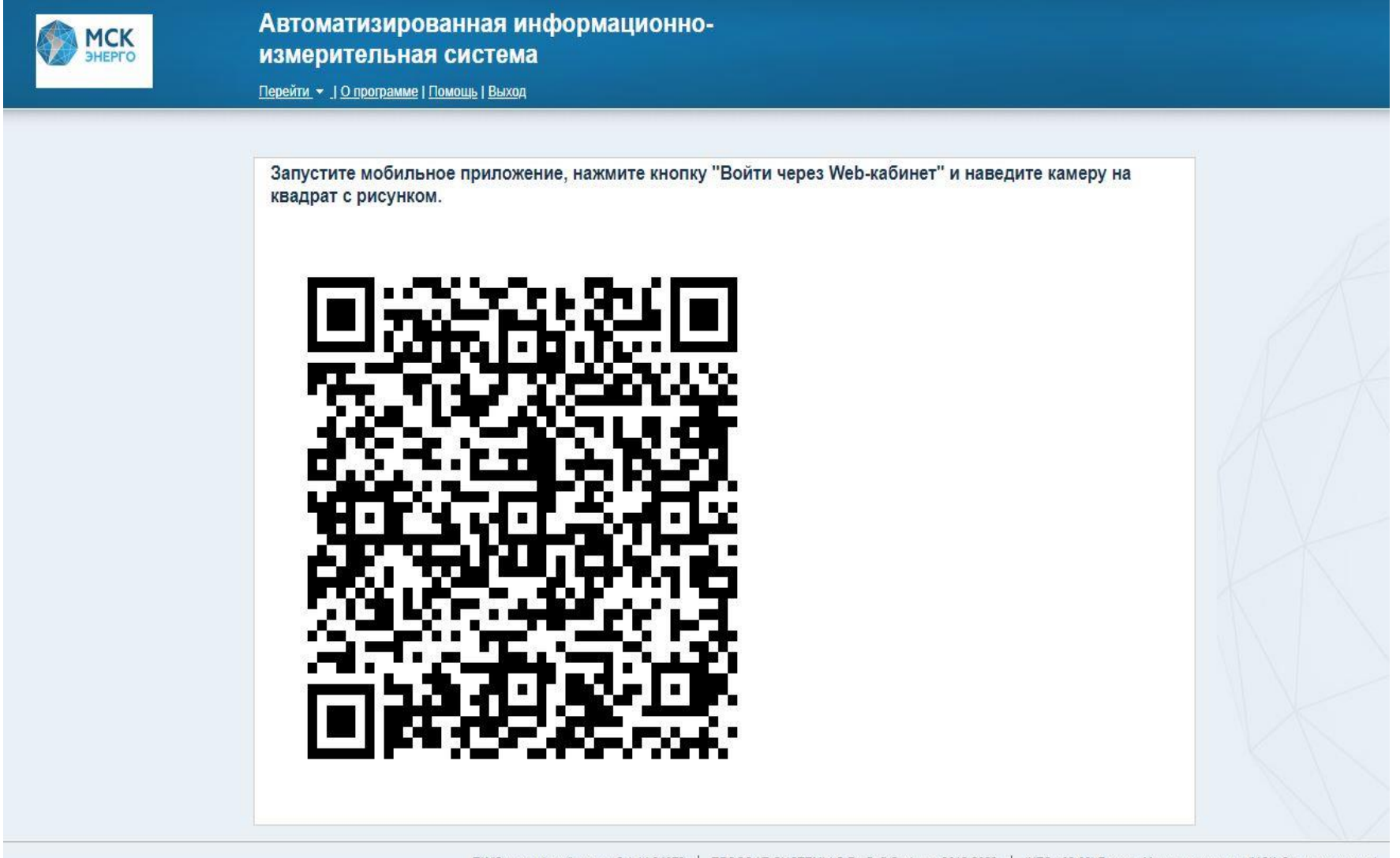